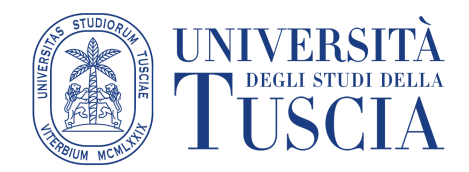

Procedura per l'inserimento del banner del 5x1000 a favore dell'Ateneo

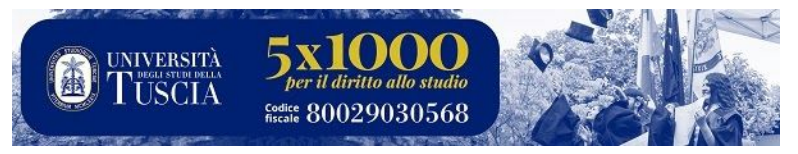

## Come aggiungere o modificare una firma (o un banner)

- 1. Apri Gmail.
- 2. In alto a destra, fai clic su Impostazioni 🍄 🔺 Impostazioni.
- 3. Inserisci il testo o l'immagine della firma nel riquadro della sezione "Firma" (si ricorda che è possibile aggiungere più di una firma).
- 4. Infine fai clic su Salva modifiche in fondo alla pagina.

| = M Gmail                                                                                     | A Cerca nella posta 🔹 📀 🏢 🕼 🕅                                                                                                    | A W        |
|-----------------------------------------------------------------------------------------------|----------------------------------------------------------------------------------------------------|------------|
| + Sorivi                                                                                      | Mpostazioni                                                                                                    | <b>3</b>   |
| <ul> <li>Posticipati</li> <li>Importanti</li> <li>Inviati</li> <li>Bozze</li> </ul>           | Lingua i visualizzazione di Posta di Università degli Studi della Tuscia:<br>Italiano  Cambia le impostazioni della lingua per altri prodotti Googi<br>Mostra tutte le opzioni di lingua                                                                                                    | ^ <b>O</b> |
| <ul> <li>Categorie</li> <li>Posta indesiderata</li> <li>Root Folder</li> <li>Altro</li> </ul> | Dimensioni max Mostra 50 ~ conversazioni per pagina pagina:                                                                                                    | Ť          |
| Meet Avvia riunione Partecipa a riunione Chat                                                 | Annulla invio: Periodo di annullamento dell'invio: <u>5 v</u> isecondi Comportamento O Rispondi predefinito per la O Rispondi a tutti risposta:                                                                                                    |            |
| Keb - +                                                                                       | Azioni legate al<br>passaggio del<br>mouse:          Abilita azioni legate al passaggio del mouse - Accedi rapidamente ai comandi per archiviare ed eliminar<br>messaggio del<br>mouse:          Disabilita azioni legate al passaggio del mouse          Disabilita azioni legate al passaggio del mouse |            |
|                                                                                               | Invia e archivia: O Mostra il pulsante 'Invia e archivia' nella risposta<br>Ulteriori informazioni⊛ Nascondi il pulsante 'Invia e archivia'' nella risposta<br>Stile di testo<br>predefinito:<br>Utilizza il pulsante<br>Utilizza il pulsante                                                             |            |
| Nessuna chat recente<br>Iniziane una nuova                                                    | Kimuovi<br>formattazione' sulla<br>barra degli strumenti<br>per reimpostare lo stile<br>predefinito del testo)                                                                                                    |            |
| 2 <b>Q</b> %                                                                                  | Immagini: <ul> <li>Otisualizza sempre le immagini esterne - Ulteriori informazioni</li> <li>Chiedi prima di visualizzare immagini esterne - Questa opzione disattiva anche le email dinamiche.</li> </ul>                                                                                                 | ~ ~        |

Scorrere la pagina fino all'occorrenza relativa alla **FIRMA** *in calce ai messaggi* e crearne una nuova *(es. 5x1000)* 

| Firma: N<br>(aggiunta in calce a<br>tutti i messaggi in<br>uscita)<br>Ulteriori informazioni                                                                                        | lessuna firma<br><mark>+ Crea nuova</mark>                                                        |                                                                  |                                                                                            |
|----------------------------------------------------------------------------------------------------|---------------------------------------------------------------------------------------------------|------------------------------------------------------------------|--------------------------------------------------------------------------------------------|
| Firma: I<br>(aggiunta in calce a<br>tutti i messaggi in<br>uscita)<br>Ulteriori informazioni<br>Indicatori li<br>riservatezz: Dai u<br>Snippet: 5x100<br>Risponditor<br>automatico. | Nessuna firma<br>+ Crea nuova<br>un nome alla nuova firm<br>ool<br>Attiva risponditore automatico | ia<br>                                                           | ggi inviati al mio indirizzo (non a una mailin<br>vamente a me.<br>ricerca web di Google). |
| Firma:<br>(aggiunta in calce a tutti i<br>messaggi in uscita)<br>Ulteriori informazioni                                                                                             | 5x1000 🖍 👅<br>+ Crea nuova                                                                        | Sans Serif • T • E                                               | 3 ℤ ⊻ ≜・ ☺ ■ ≡・ ≔ ∣・                                                                       |
| Aggiungi un'immag                                                                                                    | ine<br>Indirizzo web (URL)<br>Trasc<br>Opp<br>Selezio                                             | inaurun file<br>ure, se preferisci<br>na un file dat dispositivo | ×                                                                                          |
| Seleziona Annulla                                                                                                    |                                                                                                   | Questa imma <u>c</u>                                             | gine può essere visualizzata da chiunque abbia il link.                                    |

## Quindi caricare il seguente file:

http://www.unitus.it/public/platforms/1/cke\_contents/10041/unitus\_banner\_5x1000\_ridimensionato.jpg

| aggiunta in calce a tutti i<br>nessaggi in uscita) | 5x1000                                             | / 1                                               |                           | 5x10                | <b>OO</b><br>alla studio | 0 | A^                    |
|----------------------------------------------------|----------------------------------------------------|---------------------------------------------------|---------------------------|---------------------|--------------------------|---|-----------------------|
| Ulteriori informazioni                             |                                                    |                                                   | C I USCIA                 | codice 80029        | 030568                   |   | × •                   |
|                                                    |                                                    |                                                   | Sans Serif 🔹 🕂 👻          | B <i>I</i> <u>∪</u> | <u>A</u> - G             |   | 1<br>2<br>2<br>2<br>2 |
|                                                    |                                                    |                                                   |                           |                     |                          |   |                       |
|                                                    | + Cr                                               | ea nuova                                          |                           |                     |                          |   |                       |
|                                                    | + Cn<br>Impostazioni firm                          | ea nuova<br>na predefinita                        |                           |                     |                          |   |                       |
|                                                    | + Cn<br>Impostazioni firm<br>NUOVE EMAIL           | ea nuova<br>na predefinita<br><sub>RISPOS</sub> ; | TE/INOLTRO                |                     |                          |   |                       |
| ~                                                  | + Cn<br>Impostazioni firm<br>NUOVE EMAIL<br>5x1000 | ea nuova<br>na predefinita<br>RISPOS<br>V         | TE/INOLTRO<br>Ina firma v |                     |                          |   |                       |

Infine cliccare sulla 'catenella' e copiare e aggiungere il seguente link solo nello spazio indicato ovvero "<u>indirizzo web</u>":

## http://www.unitus.it/it/unitus/sostieni-unitus//articolo/5xmille

| Testo da vi                    | sualizzare: |                                                                                                    |
|--------------------------------|-------------|----------------------------------------------------------------------------------------------------|
| Link a:                        |             | A quale URL deve collegare questo link?                                                                                                    |
| <ul> <li>Indiriz</li> </ul>    | zo web      | http://www.unitus.it/it/unitus/sostieni-unitus//articolo/5xmille                                                                                                    |
| O <u>Indiriz</u>               | zo email    | Esegui test su questo link<br>Hai dubbi su cosa inserire nella casella? Innanzitutto trova la pagina web a cui                                                                                                    |
|                                |             | desideri collegarti. (Può risultare utile un <u>motore di ricerca</u> ). Copia quindi<br>l'indirizzo web dal riquadro della barra degli indirizzi del browser e incollalo nel<br>riquadro qui sopra.                                                                                                    |
|                                |             | Annulla OK Itti per impostare il                                                                                                    |
| e a tutti i<br>ita)<br>nazioni | 5x1000      | Image: State of the state of the state of |
|                                |             | Sans Serif ▼ - <b>T</b> ▼ B J U A ▼ G⊃ E E ▼ E ▼                                                                                                    |

Infine ricordarsi di salvare le modifiche come indicato

| massimo una sola volta ogni 4<br>giorni)<br>Ulteriori informazioni | Messaggio: | Sans Serif • 규• B I U A• © 로 토• 는 는 프 프 패 X                                                                                                    |
|--------------------------------------------------------------------|------------|----------------------------------------------------------------------------------------------------|
|                                                                    |            | « Testo normale                                                                                                    |
|                                                                    |            | Rispondi solamente a persone incluse nei miei Contatti     Invia una risposta solo alle persone all'interno di Università degli Studi della Tuscia     Salva modificher     Annulla |